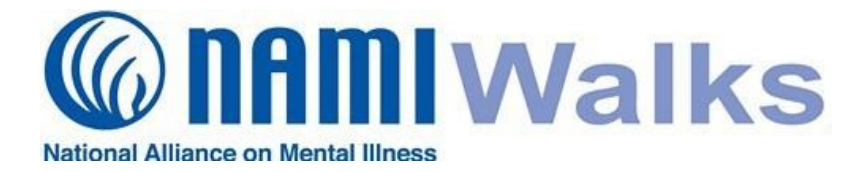

Follow the numbered prompts below to easily customize your fundraising page.

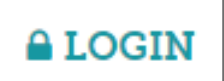

#### Login

Go to your NAMIWalks website and click the LOGIN button at the top of your screen. Log in with your username and password.

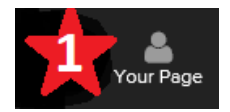

## **Your Page**

Once you are logged in, click the **Your Page** button on the upper left corner to see the editable page shown below. This is where you can easily customize your personal fundraising page.

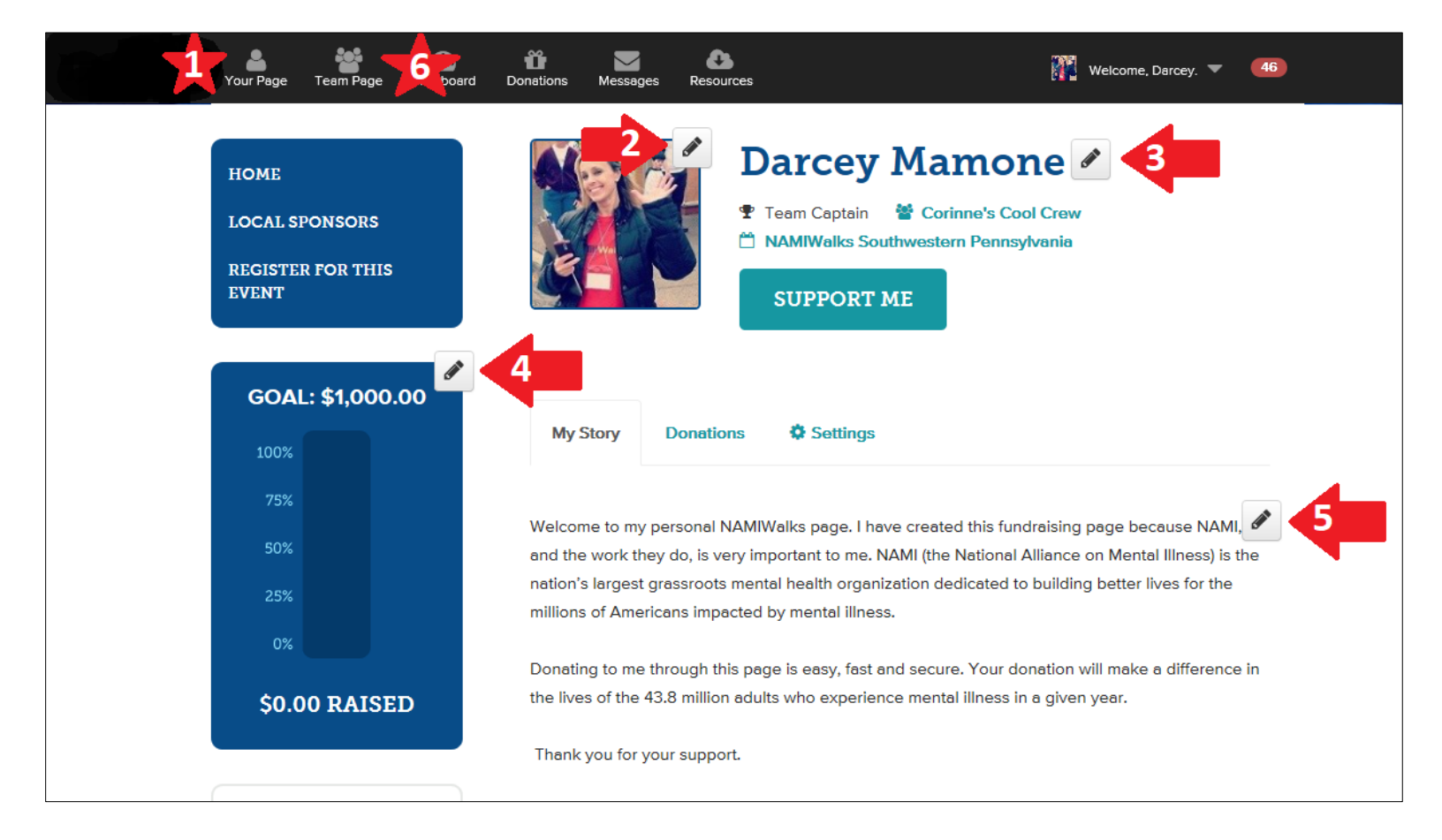

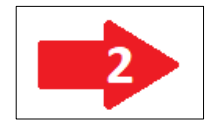

# **Profile Picture**

Click the pencil icon to add or update a photo as your Walk page profile picture. Remember, people give to people, and a profile picture will only contribute to your fundraising success.

Continued Next Page

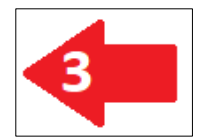

# **Display Name**

Feel free to change your Display Name to something your friends may more easily recognize, such as a nickname.

| o vou prefer a nickname? | Don't want your first and last name to appear o |
|--------------------------|-------------------------------------------------|
| your fundraising page a  | nd in search results? We've got you covered!    |
| your rundraising page a  | na in search results: we've got you covered:    |
| olay Name                |                                                 |
| -                        |                                                 |
|                          |                                                 |
|                          |                                                 |

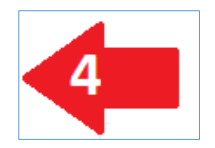

# Goal

Update your goal at any time, especially when you reach it! Always allow people the incentive and opportunity to give.

|            | ate your fundraising goal |  |
|------------|---------------------------|--|
| \$ 1000.00 |                           |  |
|            | UPDATE GOAL               |  |

Continued Next Page

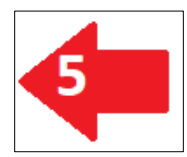

#### **Your Story**

NAMIWalks is all about raising awareness through sharing our stories. Please take a few minutes to revise the existing content to include your own personal touch. This little step makes a big difference!

- Import your personal message from last year for a good starting point to customize your 2017 story.
- ★ Add a photo, link or personal message! This is such an important step to reach out to family and friends.
- **★** Remember to click the **Update Story** button at the bottom.

| Import your story from: Choose a previous event -     |                                               |                                            |                             |                          |                                   |                               |                                         |                                                   |                                            |                                             |                      |
|-------------------------------------------------------|-----------------------------------------------|--------------------------------------------|-----------------------------|--------------------------|-----------------------------------|-------------------------------|-----------------------------------------|---------------------------------------------------|--------------------------------------------|---------------------------------------------|----------------------|
| Normal                                                | •                                             | U                                          | В                           | Ι                        |                                   | ⊨                             | <del>ک</del> 🛋                          |                                                   |                                            |                                             |                      |
| Welcome to<br>work they o<br>grassroots<br>impacted b | o my per<br>lo, is ver<br>mental h<br>y menta | sonal N<br>y impo<br>nealth o<br>I illness | IAMIW<br>rtant to<br>rganiz | alks p<br>me. I<br>ation | age. I ha<br>NAMI (th<br>dedicate | ive cre<br>e Natio<br>d to bu | ated this f<br>mal Allian<br>ilding bet | undraising pa<br>ce on Mental<br>ter lives for th | age becaus<br>Illness) is t<br>ne millions | e NAMI, and<br>he nation's I<br>of American | d the<br>arges<br>is |
| Donating to                                           | me thro                                       | ough th                                    | is page                     | e is ea                  | nsy, fast a                       | and sec                       | cure. Your                              | donation wil                                      | l make a di                                | fference in t                               | he liv               |
| of the 43.8                                           | million a                                     | dults w                                    | ho exp                      | perien                   | ice menti                         | al illnes                     | s in a give                             | en year.                                          |                                            |                                             |                      |
| Thank you                                             | for your                                      | suppo                                      | rt.                         |                          |                                   |                               |                                         |                                                   |                                            |                                             |                      |
|                                                       |                                               |                                            |                             |                          |                                   |                               |                                         |                                                   |                                            |                                             |                      |
|                                                       |                                               |                                            |                             |                          |                                   |                               |                                         |                                                   |                                            |                                             |                      |
|                                                       |                                               |                                            |                             |                          |                                   |                               |                                         |                                                   |                                            |                                             |                      |
|                                                       |                                               |                                            |                             |                          |                                   |                               |                                         |                                                   |                                            |                                             |                      |
|                                                       |                                               |                                            |                             |                          |                                   |                               |                                         |                                                   |                                            |                                             |                      |

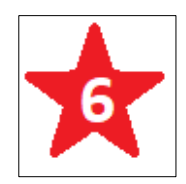

## For Team Captains

If you are a Team Captain, click the **Team Page** button in the upper left corner to quickly make similar changes to your Team Page.

For assistance, reach out to your Local Walk Manager. Their information can be found on the home page of your Walk website.